원하는 시간에 태그 값을 쓸 수 있는 방법이 있나요

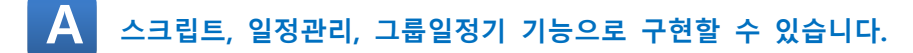

### 1. 스크립트를 이용한 방법.

스크립트를 이용하면 특정한 시각에 태그 값을 쓸 수 있습니다.
먼저 아래 CIMOND->도구->데이터베이스를 실행합니다.

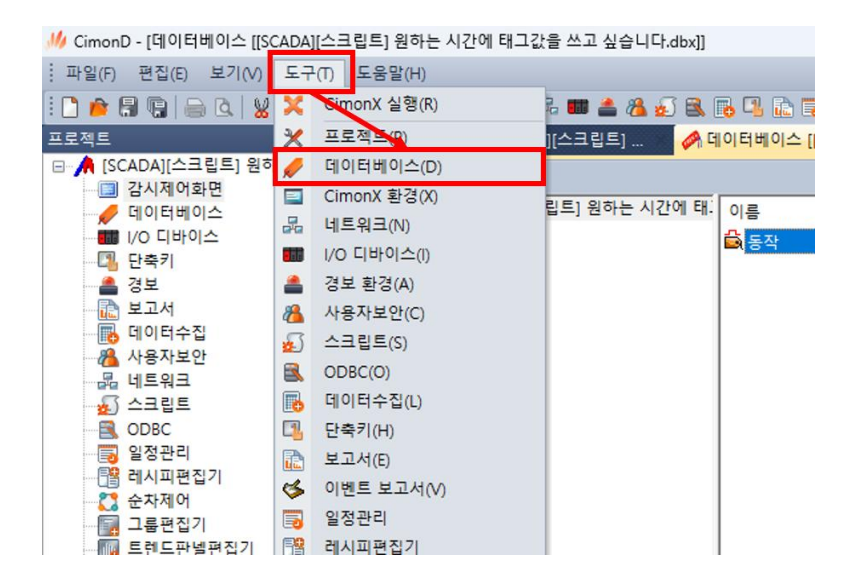

### 2) 좌측 상단의 새 태그 생성 아이콘을 클릭해 "동작"이라는 디지털 태그를 생성합니다.

| ADA)[스크립트] 원하는 시간에 태. 이름 | 종류              | 디바이스 | 어드레스                                  | 초기값                  | 부가기능  | 주석  |
|--------------------------|-----------------|------|---------------------------------------|----------------------|-------|-----|
| 🖨 동작                     | 디지털             |      |                                       | 0                    |       |     |
| 태그                       | 편집              |      |                                       |                      |       |     |
|                          |                 | 9    | 일반설정 고급설                              | 정                    |       |     |
| 014                      | 름<br>동작         |      |                                       |                      |       |     |
| 종류                       |                 |      |                                       | 실태그                  | 0 /13 | 3태그 |
|                          | ○ 디지털           |      | I/O 디바이:                              | <u>^</u>             |       |     |
|                          | ○ 아말로그<br>○ 문자열 |      | I/O 어드레:                              | <u>^</u>             |       |     |
| -<br>주4                  | 4               |      | 종료시 최종                                | 상태 저장                |       |     |
|                          |                 |      | ····································· | 바이스에 쓰기<br>서 읽은 값을 빈 | 전함    |     |
|                          |                 |      | ○경보 태그로                               | 지정<br>이터 생성          |       |     |
|                          |                 |      | - 태그 동작을                              | 지정함                  |       |     |
|                          |                 |      | ☐경보 태그로<br>☐보고서용 데<br>☐ 태그 동작을        | 지정<br>이터 생성<br>지정함   |       |     |

3) CIMOND->도구->스크립트에 아래와 같이 작성합니다.

SCADA 내부함수를 통해 현재 시각 값을 받아오고 If 조건문에의해 특정 시각이 될 때 "동작" 태그를 ON 시키는 스크립트입니다.

| 👼 일정관리 [[SCADA][스크립트]                                                          | 🔗 데이터베이스 [[SCADA][스크                                                                                                    | 📄 스크립트 [[SCADA][스크립트]                                                                                | ×                                     |
|--------------------------------------------------------------------------------|----------------------------------------------------------------------------------------------------|----------------------------------------------------------------------------------------------------|---------------------------------------|
| i 🦞 🕡 🔠   💺   🌭 💽 🔎                                                            |                                                                                                    |                                                                                                    |                                       |
| ● 생 [SCADA]스크립트] 원하는 시간이<br>● 생 Main<br>● 양 OnTimeWrite<br>└ ♥ Sub OnTimeWrite | 1 Sub MAIN() '특정 A<br>2 while 1<br>3 CurTime = Times<br>4 If CurTime = "114<br>5 SetTagVal '동<br>6 Sleep(1000)<br>7 End if<br>8 Sleep(900)<br>9 Wend<br>10 End Sub | 간에 태그값 쓰기 예제<br>tr(53) & TimeStr(54) & TimeS<br>100" then '11시41분00초<br>작", 1 '동작 태그 ON<br>'중복 동작 방지 | Str(55) '현재시간을 Curtime 변수에 저장<br>에 실행 |
| Sub MAIN() '특<br>while 1                                                       | 특정 시간에 태그값 쓰                                                                                                    | 기 예제                                                                                                 |                                       |
| CurTime = TimeStr                                                              | (53) & TimeStr(51) &                                                                                                    | v TimeStr(55)                                                                                        | '현재시간을 Curtime 변스에 저자                 |
| If CurTime - "1141                                                             | 00" then 11 1                                                                                                    | /1 브 00 大에 시해                                                                                        |                                       |
| $\int C_{1} dT_{1} = \int T_{1} dT_{1} = \int T_{1} dT_{1}$                    |                                                                                                    | 41 군 00 오에 걸형                                                                                        |                                       |
| Setlagval 중적, I                                                                | 공식 대그 UN                                                                                                    |                                                                                                    |                                       |
| Sleep(1000) 'ජි                                                                | 응복 농삭 망시                                                                                                    |                                                                                                    |                                       |
| End if                                                                         |                                                                                                    |                                                                                                    |                                       |
| Sleep(900)                                                                     |                                                                                                    |                                                                                                    |                                       |
| Wend                                                                           |                                                                                                    |                                                                                                    |                                       |
| End Sub                                                                        |                                                                                                    |                                                                                                    |                                       |
|                                                                                |                                                                                                    |                                                                                                    |                                       |
| 4) 아래와 같이 작성<br>"시", "분", "초" E                                                | 하면 태그 값으로 동 <sup>?</sup><br>내그의 값을 CurTime                                                                                                    | <b>작할 시각을 설정할</b><br>변수와 비교하여 동                                                                      | 수 있습니다.<br>작하는 스크립트입니다.               |
| "시","분","초" 0                                                                  | 비름의 아날로그 태그                                                                                                    | 추가 후 동작하면 !                                                                                          | 됩니다.                                  |
| , <u> </u>                                                                     |                                                                                                    |                                                                                                    |                                       |
| Sub OnTimeWrite()                                                              | )                                                                                                    |                                                                                                    |                                       |
|                                                                                |                                                                                                    |                                                                                                    |                                       |
| CurTime = TimeStr                                                              | (53) & TimeStr(54) 8                                                                                                    | k TimeStr(55)                                                                                        | '현재시간을 Curtime 변수에 저장                 |
| H = FormatStr("%0                                                              | 2d" () GeTtan\/al(")                                                                                                    | וניין                                                                                                |                                       |
| $M = E_{0} m_{0} t Str(10)/t$                                                  | $2 \times 10^{\circ}$ Cortageal( $2 \times 10^{\circ}$                                                                                                    |                                                                                                    |                                       |
|                                                                                | Jzu , U, Geitagval("                                                                                                    |                                                                                                    |                                       |
| S = FormatStr("%0                                                              | 2d", 0, GeTtagVal("조                                                                                                    | ="))                                                                                                 |                                       |

## CIMON Frequently Asked Question If CurTime = H & M & S then '태그로 설정한 시각값과 현재 시각값 비교 SetTagVal "동작", 1 '동작 태그 ON Sleep(1000) '중복 동작 방지

End if

- Sleep(900)
- Wend
- End Sub
- 2. 일정관리를 이용한 방법.
  - 1) CIMOND->도구->일정관리를 실행합니다.

| ₩ CimonD - [일정관리 [[SCAD4              | A][스크립트    | 트] 원하는 시간에 태그값을 식 | 신고 싶습니다.se | :h]]     |
|---------------------------------------|------------|-------------------|------------|----------|
| · 파일(F) 편집(E) 보기(V)                   | 도구(T)      | 도움말(H)            |            |          |
| i 🗋 🎓 🗑 🕞 🖨 🖪 🛯                       | 🔀 Cir      | monX 실행(R)        | i 💷 📥 🔏    | 🔊 🗟 🖪 🖪  |
| 프로젝트                                  | 🗶 =:       | 로젝트(P)            | ][스크립트]    | × 🤌 데이터바 |
| 🖃 🍂 [SCADA][스크립트] 원히                  | 🥖 वा       | 이터베이스(D)          |            |          |
| 김 감시제어화면                              | 🖃 Çir      | nonX 환경(X)        |            |          |
|                                       | 24         | 트워크(N)            |            | 일정       |
|                                       | III 1/     | 이다바이스(I)          | ALD        |          |
| 📥 경보                                  | 👛 3        | 르 환경(A)           | 28         |          |
| 보고서                                   | 8 사        | 자보안(C)            |            |          |
| 🕞 데이터수집                               | 🚮 📥        | 립트(S)             |            |          |
| 사용사보안                                 |            | OBC(O)            |            |          |
|                                       | <b>B H</b> | 이비수집(L)           |            |          |
| ODBC                                  | EL EH      | 축키(H)             |            |          |
| 🐻 일정관리                                | · 보        | 고서 E)             |            |          |
| 📑 레시피편집기                              | S 01       | 베트 보고서(^)         |            |          |
| ····································· | 김 일:       | 정관리               |            |          |
| 물편입기<br>                              | 특별 레,      | 시피편집기             |            |          |
| 🛗 애니메이션 편집                            | 2 ÷        | 차제어               |            |          |
| 📷 그룹일정기                               |            | 르편진기              |            |          |
| - 🔜 파트편집기                             | E .        | 레드파넬펴진기           | - 델 편집     | 모델 삭제    |
| - 🗾 코멘트테이블                            |            |                   | V AI       |          |

### 2) 좌측 하단의 모델 추가를 클릭해 모델을 추가합니다.

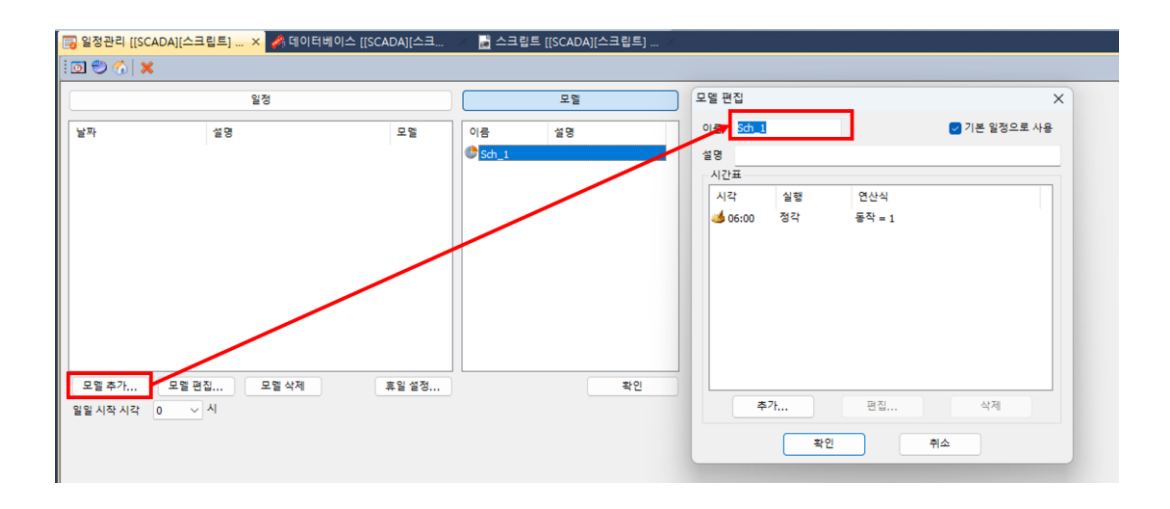

3) 추가를 클릭해 시각과 동작을 설정 후 확인을 클릭합니다.

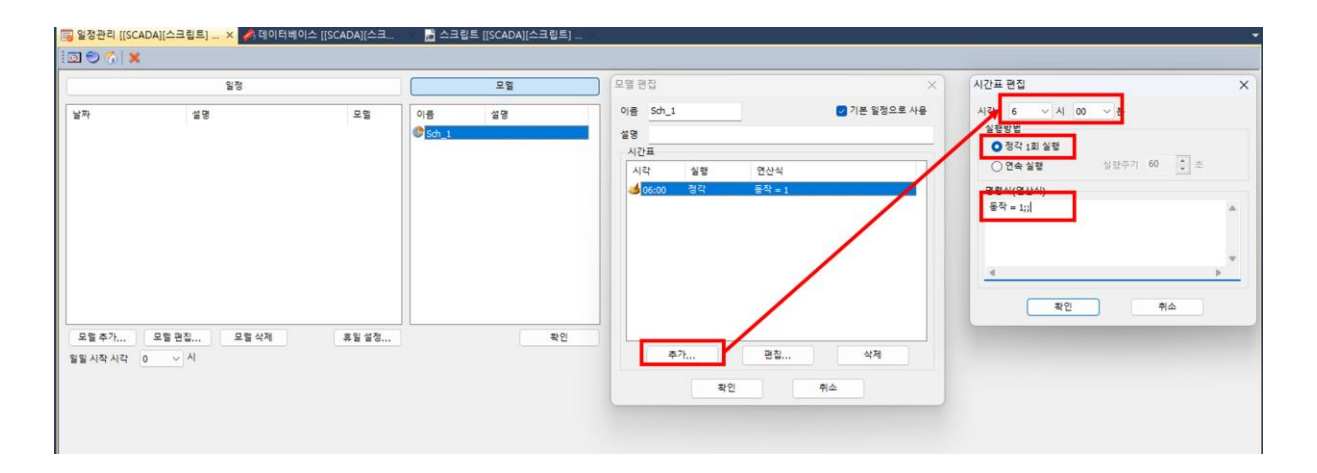

 모델편집에서 "기본 일정으로 사용" 기능을 체크해야 일정을 등록하지 않아도 모델이 동작됩니다.

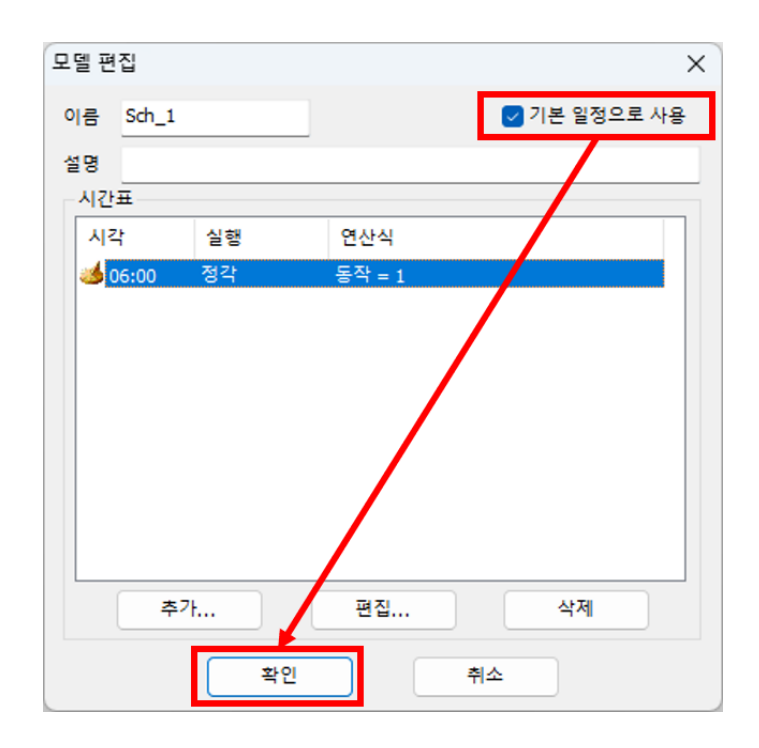

3. 그룹일정기를 이용한 방법.

1) CIMOND->도구->그룹일정기를 실행합니다.

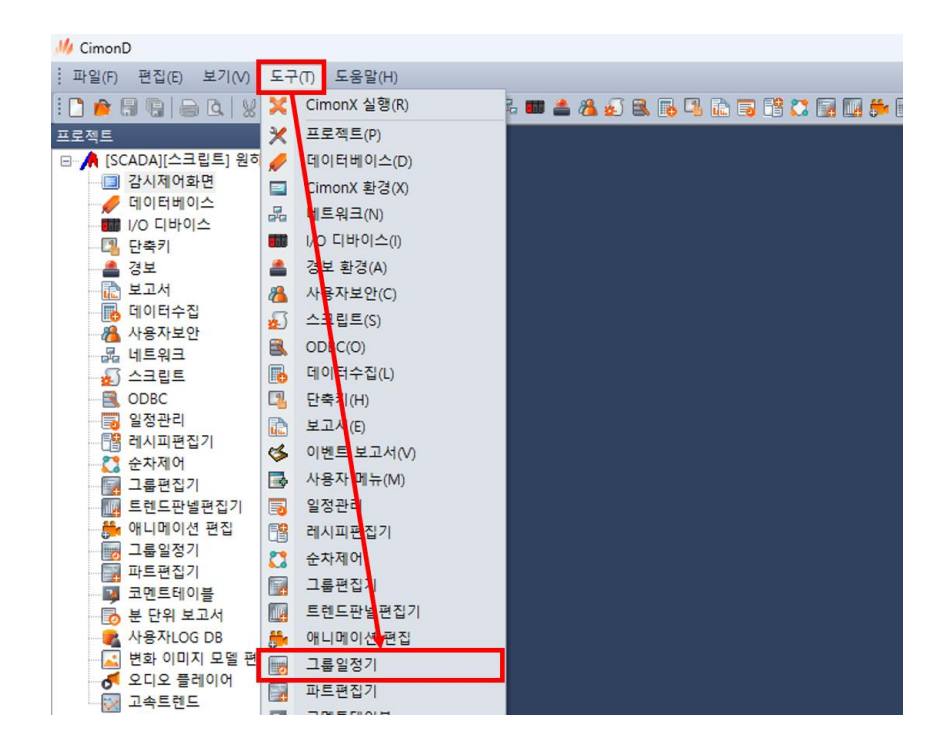

2) 그룹 목록에서 "추가" 버튼을 눌러 아래와 같이 동작을 등록합니다.

| ■ 그룹일정기 [[SCADA][스크립트] 원하는 시간( | 에 태그값을 쓰고 싶습니다.gsh]    |       | 그륩정의                       | ×     |
|--------------------------------|------------------------|-------|----------------------------|-------|
| 그룹일정 편집기                       | ✓ 초기 Enable 보안등급 100 ➡ |       | 그룹이름 <mark>.</mark> Group1 | 등록    |
| 동작 모드<br>• 주중 · 주말 · 휴일 · 공휴일  | 동작모드 편집 카렌더 설정         | 저장    | 동작물정<br>태그이름 설<br>동작 1     | 정값 취소 |
| 동작<br>동작 - 동작 그룹               | 그룹 오로                  | 위치    |                            |       |
| 00 V 시 00 V 분                  |                        | X 0 루 |                            |       |
|                                | <-추가                   | 0 🗦   |                            |       |
|                                | 삭제->                   |       |                            |       |
|                                | <-전체                   |       |                            |       |
|                                | 전제->                   |       |                            |       |
| 시간 편집 일정 등록 일정 삭               | 제 추가 편집 삭제             |       |                            |       |
| 하절기 시작 💛 월 💛 일                 | 명령식                    |       |                            |       |
| 동절기 시작 💛 월 💛 일                 | 명령식                    |       |                            |       |

3) 생성된 그룹을 선택하고 추가 버튼을 눌러 동작 그룹으로 이동시킵니다.

| ■ 그룹일정기 [[SCADA][스크립트] 원하는 시간에      | 태그값을 쓰고 싶습니다.gsh] 🔤    | - • •       |
|-------------------------------------|------------------------|-------------|
| 그룹일정 편집기                            | ✓ 초기 Enable 보안등급 100   |             |
| 동작 모드<br>• 주중 · · 주말 · · 휴일 · · 공휴일 | 동작모드 편집 카렌더 설정         | 저장<br>닫기    |
| 동작 동작 그룹                            | 그룹 목록                  | 위치<br>X 0 🋋 |
| 00 V A 00 V 분                       | Group1<br><-추가<br>삭제_> | Y O ·       |
|                                     | <-전체                   |             |
|                                     |                        |             |
| 신간 편집 일정 등록 일정 작세                   | 수가 편집 작세               |             |
| 하절기시작 💛 월 💛 일 명                     | 병령식                    |             |
| 동절기 시작 🔷 월 🔷 일 명                    | 8령식                    |             |

4) 동작 시간을 설정하고 일정을 등록합니다.

| 💽 그룹일정기 [[SCADA][스크립트] 원하는 시간에 | 태그값을 쓰고 싶습니다.gsh]      |             |
|--------------------------------|------------------------|-------------|
| 그룹일정 편집기                       | ✓ 초기 Enable 보안등급 100 ▲ |             |
| 동작 모드<br>• 주중 · 주말 · 휴일 · 공휴일  | 동작모드 편집 카렌더 설정         | 저장<br>닫기    |
| 동작<br>동작시간 동작그룹                | 그룹 목록                  | 위치<br>X 0 🋋 |
| 09 ~ 시 00 ~ 분 Group1           | <- <b>주</b> 7h         | Y O T       |
|                                | 삭제-><br><-전체           |             |
|                                | 전제->                   |             |
| 시간 편집 일정 등록 일정 삭제              | 추가 편집 삭제               |             |
| 하절기 시작 💛 월 💛 일 명               | 명령식                    | ]           |
| 동절기시작 💛 월 💛 일 명                | 명령식                    | ]           |

5) 등록된 일정을 클릭하여 일정에 설정된 동작 그룹을 확인합니다.

아래와 같이 등록하면 09시00분00초에 등록된 일정이 동작되어 "동작" 태그의 태그 값이 1로 변하게 됩니다.

| ■ 그룹일정기 [[SCADA][스크립트] 원하는 시간에      | 태그값을 쓰고 싶습니다.gsh] 🔤    |            |
|-------------------------------------|------------------------|------------|
| 그룹일정 편집기                            | ✓ 초기 Enable 보안등급 100 ▲ |            |
| 동작 모드<br>• 주중 · · 주말 · · 휴일 · · 공휴일 | 동작모드 편집 카렌더 설정         | 전장<br>[ 닫기 |
| 동작<br>동작 시간 동작 그룹                   | 그룹 목록                  | 위치         |
| 09 ∨ 시 00 ∨ 분 Group1<br>09시 00분     | <-추가                   | Y O V      |
|                                     | 삭제->                   |            |
|                                     | <-전체<br>전제->           |            |
| 시간 편집 일정 등록 일정 삭제                   | 추가 편집 삭제               |            |
| 하절기시작 > 월 > 일 명                     | 명령식                    |            |
| 동절기시작 💛 월 💛 일 명                     | 명령식                    |            |

위 방법 중 원하시는 방법으로 구성 바라며 각 기능에 대한 자세한 설명은 CIMOND 도움말과 사용자 매뉴얼을 참고 바랍니다.

사용자매뉴얼은 홈페이지->다운로드 센터에서 확인 가능합니다.